# Firmware Update for App-Compatible Devices

### Beschreibung

Um einige Funktionalitäten zu nutzen, benötigen Janitza-Messgeräte die neueste Firmware. Zum Beispiel benötigen die Geräte UMG 604, UMG 605, UMG 508, UMG 509, UMG 511, UMG 512 für die App-Kompatibilität eine Geräte-Firmware > 5.0. Die Firmware-Version Ihres Geräts finden Sie in der Software-GridVis im

- 1. Übersichtsfenter Ihres Messgeräts.
- 2. Fenster Geräteinformationen anzeigen der Funktion Verbind ungseinstellungen > Verbindungstest.

Falls Ihr Gerät keine aktuelle Firmware besitzt, führen Sie ein **Firmware-Update** durch.

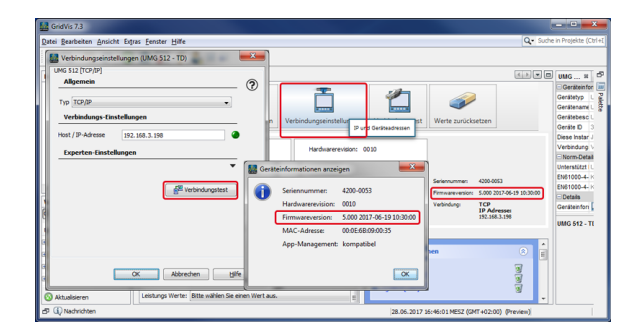

### Firmware-Datei laden

- Laden Sie die aktuelle Firmware-Datei f
  ür Ihr Messger
  ät von unserer Website (www. janitza.de > Downloads > Firmware).
- Speichern Sie die Firmware-Datei (Zip-Datei) auf Ihrem PC.

## Hinweis

Die Zip-Datei (Firmware) nicht entpacken! Die GridVis verarbeitet die Zip-Datei direkt!

### Funktion in der Software-GridVis

- Öffnen Sie die GridVis.
- Markieren Sie das Gerät für den Firmware-Update
- Klicken Sie in der Symbolleiste die Schaltfläche <sup>20</sup> oder den Untermenüeintrag Gerät(e) aktualisieren im Menüleisteneintrag Extras.
- Es erscheint der Assistent Gerätefirmware aktualisieren.

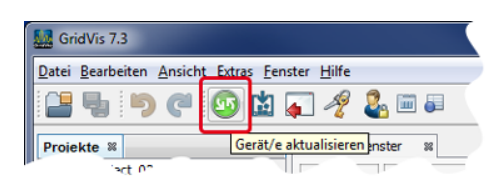

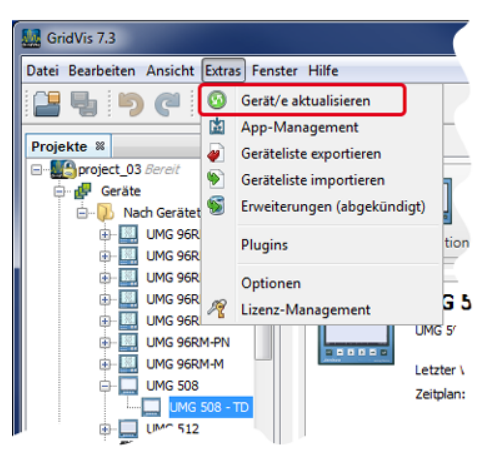

#### Assistent Gerätefirmware aktualisieren

- Laden Sie im 1. Schritt die zuvor gespeicherte Zip-Datei (Firmware) durch Klicken der Schaltfläche "...".
- Klicken Sie die Schaltfläche Weiter.
- Markieren Sie im 2. Schritt die zu aktualisierenden Messgeräte und markieren Sie die gewünschten Checkboxen.
- Klicken Sie die Schaltfläche Weiter.
- Klicken Sie im 3. Schritt die Schaltfläche Start update.
- In der Statusleiste der GridVis zeigt ein Ladebalken den Fortschritt des Updates.
- Das Symbol in der Projektzeile zeigt die erfolgreiche Firmware Aktualisierung.
- Klicken Sie die Schaltfläche Fertig, um den Assistenten zu beenden.

Vergewissern Sie sich, wie zu Anfang beschrieben, im Übertsichtsfenster Ihres Geräts, dass Ihr **Firmware-Update** erfolgreich war.

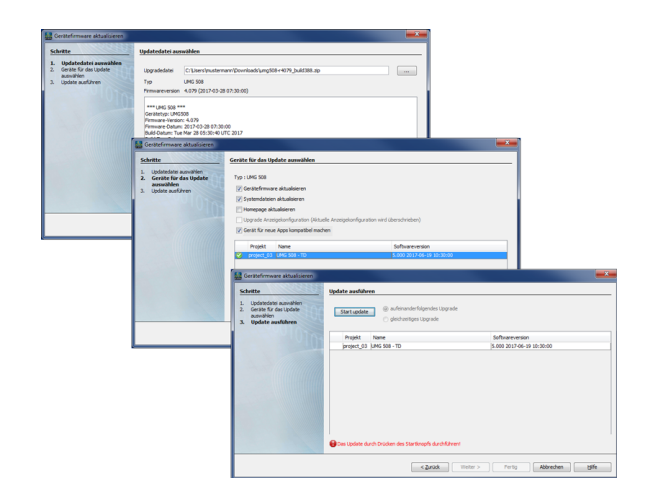